## Importing BTEC results from Promonitor and sending the information by A2C.

To claim results through markbook please see the following;

- Registration numbers must be on pro-solutions
- Exam entries for BTEC qualifications must be entered for 2<sup>nd</sup> year courses
- The BTEC units must have been added to the offering
- Tutors must have marked the students as completed in promonitor

## **Procedures**

I. Print off the standard e-mail requesting the BTEC claim.

If the standard e-mail is not used or there are any errors please return the e-mail and ask for it to be resubmitted. Use the offering details from the e-mail for promonitor and pro-solutions.

II. Print off the unit markbook report from promonitor

Using the offering details print out a report of the unit markbook report from promonitor. This report can then be used for cross checking throughout the process.

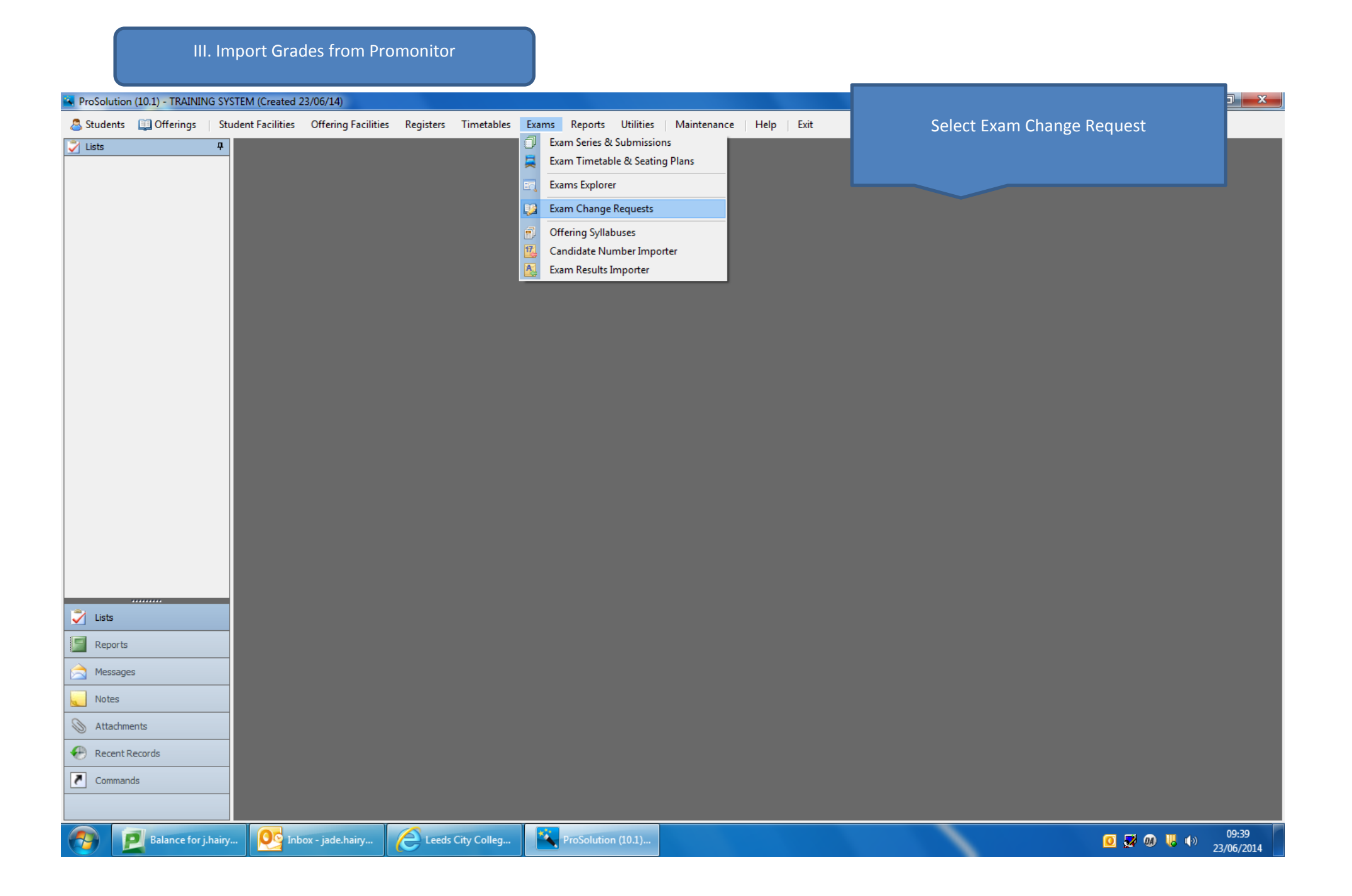

| Reprosedution (10.1) - TRAINING S | /STEM (Created 23/06/14)            | Soloct Examplinet         | ha dran dawn hav If | Evams doos not show t | bon the |            |                         |
|-----------------------------------|-------------------------------------|---------------------------|---------------------|-----------------------|---------|------------|-------------------------|
| 🚨 Students 🛛 🛄 Offerings 👘 St     | udent Facilities Offering Facilitie |                           |                     |                       | nen tre |            |                         |
| 📝 Lists 🛛 📮                       | Exam Change Request 🗙               | process will still v      | WOFK.               |                       |         |            |                         |
|                                   | College Level: EXAMSX - E           |                           | To Do O Show All    |                       |         |            |                         |
| List Name No. Info                | College Lev                         | vel Description           | e College Level     | Description           | Status  | Next Stage | On Hold                 |
|                                   |                                     |                           |                     | o coup con            |         |            |                         |
|                                   | EXAMSX - E                          |                           |                     |                       |         |            |                         |
|                                   |                                     |                           |                     |                       |         |            |                         |
|                                   |                                     |                           |                     |                       |         |            |                         |
|                                   |                                     |                           |                     |                       |         |            |                         |
|                                   |                                     |                           |                     |                       |         |            |                         |
|                                   |                                     |                           |                     |                       |         |            |                         |
|                                   |                                     |                           |                     |                       |         |            |                         |
|                                   |                                     |                           |                     |                       |         |            |                         |
|                                   |                                     |                           |                     |                       |         |            |                         |
|                                   |                                     |                           |                     |                       |         |            |                         |
|                                   |                                     |                           |                     |                       |         |            |                         |
|                                   |                                     |                           |                     |                       |         |            |                         |
|                                   |                                     |                           |                     |                       |         |            |                         |
|                                   |                                     |                           |                     |                       |         |            |                         |
|                                   |                                     |                           |                     |                       |         |            |                         |
|                                   |                                     |                           |                     |                       |         |            |                         |
|                                   | -                                   |                           |                     |                       |         |            |                         |
| Reports                           | _                                   |                           |                     |                       |         |            |                         |
| Messages                          |                                     | Clic                      | k Import from ProMo | nitor                 |         |            |                         |
| Notes                             |                                     |                           |                     |                       |         |            |                         |
| S Attachments                     |                                     |                           |                     |                       |         |            |                         |
| 💮 Recent Records                  |                                     |                           |                     |                       |         |            |                         |
| Commands                          |                                     |                           |                     |                       |         |            |                         |
|                                   | [System View]  O rows (Filtered)    | Import from<br>ProMonitor | ]                   |                       |         |            |                         |
| Balance for j.hain                | y Os Inbox - jade.hairy             | Leeds City Colleg         | ProSolution (10.1)  | Promonitor Proce      |         | 0 🛃 😡 🛛    | 09:41<br>(1) 23/06/2014 |

| ProSolution (11.0) - TRAINING SYS | STEM (Created 15/12/14)                 |                                     |                                                                                          |                                  |                                 | o x |
|-----------------------------------|-----------------------------------------|-------------------------------------|------------------------------------------------------------------------------------------|----------------------------------|---------------------------------|-----|
| 🖧 Students 🛛 🛄 Offerings 🔰 Stu    | Ident Facilities Offering Faciliti      | ies Registers Timetables Exams      | Reports Utilities   Maintenance   Hel                                                    | lp Exit                          |                                 |     |
| Jists 4                           | Even Chance Descuet M                   |                                     | •                                                                                        | • •                              |                                 |     |
| · ····                            |                                         |                                     |                                                                                          |                                  |                                 |     |
|                                   | Evam ProMonitor Impor                   | t Wizard                            |                                                                                          |                                  |                                 |     |
| List Name No. Info                |                                         |                                     |                                                                                          |                                  |                                 | _   |
|                                   | _ Steps 4                               | Select Course                       |                                                                                          |                                  |                                 |     |
|                                   | Select Course                           | Select one or more ProMonitor cour: | ses to import data from. Ensure that a matching Pros                                     | olution offering is specified to | r each of the selected courses. |     |
|                                   | Select Students                         | Acadamic Vooru 14/15                |                                                                                          |                                  |                                 |     |
|                                   | Marchalt                                |                                     | 4                                                                                        | 4                                | 4                               |     |
|                                   | Map Units                               | ProMonitor Course Code              | ProMonitor Course Title                                                                  | ProSolution Offering             | ProSolution Offering Name       |     |
| 1                                 | Preview Data                            | 10161-01                            | BTEC Level 2 First Extended Certificate in Spo                                           |                                  |                                 | =   |
|                                   |                                         | 10166-01                            | BTEC Level 1 Diploma in Sport and Active Leis                                            |                                  |                                 | -   |
|                                   |                                         | 10166-30                            | BTEC 6-credit Award in WorkSkills (Entry 3)                                              |                                  |                                 |     |
|                                   |                                         | 10500-01                            | BTEC Level 3 Extended Diploma in Sport (Spor                                             |                                  |                                 |     |
|                                   |                                         | 10500-11                            | BTEC Level 3 Extended Diploma in Sport                                                   | st of offerings will t           | hen show.                       |     |
|                                   |                                         | 12367-01                            | BTEC Level 3 Extended Diploma in Public                                                  | Ŭ                                |                                 |     |
|                                   |                                         | 12367-10                            | BTEC Level 3 90-credit Diploma in Public                                                 |                                  |                                 |     |
|                                   |                                         | 12367-11                            | BTEC Level 3 Subsidiary Diploma in Public Servi                                          |                                  |                                 |     |
|                                   | 101101000000000000000000000000000000000 | 12367-12                            | BTEC Level 3 Diploma in Public Services (HC) 1                                           |                                  |                                 |     |
|                                   |                                         | 12367-13                            | BTEC Level 3 Diploma in Public Services (HC) Y                                           |                                  |                                 |     |
|                                   |                                         | 12308-01                            | BTEC Level 2 Diploma in Public Services (AC)                                             |                                  | <u></u>                         |     |
|                                   |                                         | 12397-01                            | BTEC Level 2 Diploma in Animal Care (FIC)<br>BTEC Level 3 Extended Diploma in Animal Man |                                  |                                 |     |
|                                   |                                         | 12397-01                            | BTEC Level 3 90-credit Diploma in Animal Mana                                            |                                  |                                 |     |
|                                   | 10.0° 700 100 100                       | 12791-01                            | BTEC Level 3 Diploma in Performing Arts (Actin                                           |                                  |                                 |     |
|                                   |                                         | 12850-01                            | BTEC Level 3 Diploma in Business (PL) East-track                                         |                                  |                                 |     |
|                                   |                                         | 13117-01                            | BTEC Level 3 Extended Diploma in Sport (Spor                                             |                                  |                                 |     |
|                                   |                                         | 13117-10                            | BTEC Level 3 90-credit Diploma in Sport (Devel                                           |                                  |                                 |     |
|                                   |                                         | 13925-01                            | BTEC Level 3 Extended Diploma in Acting (PL)                                             |                                  |                                 |     |
|                                   |                                         | 13925-11                            | BTEC Level 3 90-credit Diploma in Acting (PL)                                            |                                  |                                 |     |
|                                   |                                         | 13925-12                            | BTEC Level 3 Subsidiary Diploma in Acting (PL)                                           |                                  |                                 |     |
|                                   |                                         | 13926-01                            | BTEC Level 3 Extended Diploma in Acting (PL)                                             |                                  |                                 |     |
|                                   |                                         | 13926-11                            | BTEC Level 3 Extended Diploma in Acting (PL)                                             |                                  |                                 |     |
|                                   |                                         | 15129-01                            | BTEC Level 3 Extended Diploma in Public Servi                                            |                                  |                                 |     |
|                                   |                                         | 15129-10                            | BTEC Level 3 Extended Diploma in Public Servi                                            |                                  |                                 |     |
| <ul> <li>Lists</li> </ul>         |                                         | 15129-12                            | BTEC Level 3 Extended Diploma in Public Servi                                            |                                  |                                 |     |
| Reports                           |                                         | 15237-01                            | BTEC Level 2 Diploma in Business (PL)                                                    |                                  |                                 |     |
|                                   |                                         | 18547-01                            | BTEC Level 1 Diploma in Travel and Tourism                                               |                                  |                                 |     |
| Messages                          |                                         | 18577-01                            | SCHL - BTEC Level 1 Diploma in Public Services                                           |                                  |                                 |     |
| Notes                             |                                         | 18578-01                            | SCHL - BTEC Level 1 Certificate in Public Servi                                          |                                  |                                 |     |
|                                   |                                         | 18796-01                            | Btec Level 3 Extended Diploma in Travel and T                                            |                                  |                                 |     |
| Mattachments                      |                                         | 18796-20                            | Btec Level 3 90-credit Diploma in Travel and T                                           |                                  |                                 |     |
| 6                                 |                                         | [System View]                       |                                                                                          |                                  |                                 |     |

| ProSolution (11.0) - TRAINING SYSTEM ( | (Created 15/12/14)            |                                     |                                            |                |                 |                                       |         |
|----------------------------------------|-------------------------------|-------------------------------------|--------------------------------------------|----------------|-----------------|---------------------------------------|---------|
| 🔧 Students 🛛 💷 Offerings 📋 Student F   | Facilities Offering Facilitie | s Registers Timetables Exams        | Reports Utilities Maintenance              | Help Exit      |                 |                                       |         |
| Lists 7                                | Exam Change Request X         |                                     |                                            |                |                 |                                       |         |
|                                        |                               |                                     |                                            |                |                 |                                       |         |
| List Name No. Info                     | Exam ProMonitor Import        | Wizard                              | Inp                                        | put OR selec   | t the correct o | offering – tick the box               |         |
|                                        | Steps 4                       | Select Course                       | ne                                         | ext to the off | ering           |                                       |         |
|                                        | Select Course                 | Select one of more Promonitor cours | es to import data from. Ensure that (      |                |                 |                                       |         |
|                                        | Select Students               | Academic Year: 14/15                |                                            |                |                 |                                       |         |
|                                        | Map Units                     | ProMonitor Course Code              | ProMonitor Course Title                    | ProSolute      | Proffering Pr   | oSolution Offering Name               |         |
|                                        | Preview Data                  | 10161-01                            | BTEC Level 2 First Extended Certificate in | n Spo          |                 |                                       |         |
|                                        |                               | 10166-01                            | BTEC Level 1 Diploma in Sport and Active   | e Leis         |                 |                                       | =       |
|                                        |                               | 10166-30                            | BTEC 6-credit Award in WorkSkills (Entry   | 3)             |                 |                                       |         |
|                                        |                               | 10500-01                            | BTEC Level 3 Extended Diploma in Sport (   | (Spor 10500-01 | Bī              | TEC Level 3 Extended Diploma in Sport | t (Spor |
|                                        |                               |                                     |                                            | ervi           |                 |                                       |         |
|                                        |                               |                                     |                                            | ervic          |                 |                                       |         |
|                                        |                               |                                     |                                            | ervi           |                 |                                       |         |
|                                        |                               | 1                                   |                                            | C) 1           |                 |                                       |         |
|                                        |                               | <b>1</b>                            |                                            | C) Y           |                 |                                       |         |
|                                        |                               |                                     |                                            | c)             |                 |                                       |         |
|                                        | 1 1 1 1                       |                                     |                                            | 1              |                 |                                       |         |
|                                        |                               |                                     |                                            | Man            |                 |                                       |         |
|                                        | 2.9.9111                      |                                     |                                            | Actin          |                 |                                       |         |
|                                        |                               |                                     |                                            | :-track        |                 |                                       |         |
|                                        |                               |                                     |                                            | por            |                 |                                       |         |
|                                        |                               |                                     |                                            | evel           |                 |                                       |         |
|                                        |                               | 1                                   |                                            | PL)            |                 |                                       |         |
|                                        |                               |                                     |                                            | PL)            |                 |                                       |         |
|                                        |                               |                                     |                                            | (PL)           |                 |                                       |         |
|                                        |                               |                                     |                                            | PL)            |                 |                                       |         |
|                                        |                               |                                     |                                            | ervi           |                 |                                       |         |
|                                        |                               |                                     |                                            | ervi           |                 |                                       |         |
| Lists                                  |                               |                                     |                                            | ervi           |                 |                                       |         |
| Reports                                |                               |                                     |                                            |                |                 |                                       |         |
|                                        |                               |                                     | COUL BIECH and A Distancia Dublic C        | n              |                 |                                       |         |
| Messages                               |                               | 18577-01                            | SCHL - BTEC Level 1 Diploma in Public Ser  | servi          |                 |                                       |         |
| Notes                                  |                               | 18796-01                            | Btec Level 3 Extended Diploma in Travel a  | and T          | C               |                                       |         |
| Attachments                            |                               | 18796-20                            | Btec Level 3 90-credit Diploma in Travel a | and T          |                 |                                       |         |
| Recent Records                         |                               | [System View]                       |                                            |                |                 |                                       |         |
|                                        |                               | 300 rows (riitereu)                 |                                            |                |                 |                                       |         |

| Prosolution (11.0) - TRAINING 51511 | EM (Created 15/12/14)           |                           | Second Provident, 184                                      | and they wanted                                        |                                   |                             |
|-------------------------------------|---------------------------------|---------------------------|------------------------------------------------------------|--------------------------------------------------------|-----------------------------------|-----------------------------|
| Students 🛄 Offerings   Stude        | ent Facilities Offering Facilit | ties Registers Timetables | Exams Reports Utiliti                                      | s   Maintenance   Help   E                             | xit                               |                             |
| Lists 7                             | Exam Change Request 🗙           |                           |                                                            |                                                        |                                   |                             |
|                                     | Exam ProMonitor Impo            | art Wizard                |                                                            |                                                        |                                   |                             |
| List Name No. Info                  | Steps 4                         | Soloct Students           |                                                            |                                                        |                                   |                             |
|                                     | Select Course                   | Select the students that  | you wish to import data for. If a s                        | tudent does not exist in ProSolution th                | en that student can not be import |                             |
|                                     | Select Students                 | Students to Display ———   |                                                            |                                                        |                                   |                             |
|                                     | Map Units                       | Students with completed m | arkbooks only 🔘 All students                               |                                                        |                                   |                             |
|                                     | Preview Data                    | Student Ref No Su         | rname Forenar                                              | es Course                                              | e Code Course Title               | ProSolution Student         |
|                                     |                                 |                           |                                                            |                                                        |                                   |                             |
| lists                               |                                 |                           | that are complet<br>This screen will s<br>students require | ed and have been ticke<br>how students that have<br>d. | d as completed by th              | e tutor)<br>bok. Select the |

| ProSolution (11.0) - TRAINING SYST | EM (Created 15/12/14)             |                                     | Name of Street                                                 | the Name of Street                              |                                          | _                                                                                                    |                                |                    |
|------------------------------------|-----------------------------------|-------------------------------------|----------------------------------------------------------------|-------------------------------------------------|------------------------------------------|----------------------------------------------------------------------------------------------------|--------------------------------|--------------------|
| 🖁 Students 🛛 🛄 Offerings 👘 Stud    | ent Facilities Offering Facilitie | es Registers <mark>Ti</mark> r      | metables Exams Repo                                            | rts Utilities Ma                                | intenance                                | Help Exit                                                                                                    |                                |                    |
| Lists 4                            | Exam Change Request 🗙             | Offering                            |                                                                |                                                 |                                          |                                                                                                    |                                |                    |
|                                    |                                   |                                     |                                                                |                                                 |                                          |                                                                                                    |                                |                    |
| List Name No. Info                 | Exam ProMonitor Import            | t Wizard                            |                                                                |                                                 |                                          |                                                                                                    |                                |                    |
|                                    | Steps 7                           | Map Units                           |                                                                |                                                 |                                          |                                                                                                    |                                |                    |
|                                    | Select Course                     | Select which uni<br>marks have alre | ts to import and specify the n<br>adv been imported then the o | apping between a ProM<br>orresponding modules v | Ionitor Unit and a<br>vill be excluded a | a ProSolution Exam Moc<br>as appropriate.                                                                                                    | lule where necessary. Note t   | hat if a student's |
|                                    | Select Students                   | Let Offering                        | Offering Name                                                  | PM Unit Code                                    | LIAB                                     | Syllabus Code                                                                                                    | Option Code                    | Component Code     |
|                                    | Man Daile                         | 10500-01                            | BTEC Level 3 Extended                                          | Unit 01                                         | 040                                      | Synabus coue                                                                                                    | opadiredue                     | component code     |
|                                    | Plap Units                        | 10500-01                            | BTEC Level 3 Extended                                          | Unit 02                                         | 71                                       | Lx757                                                                                                    | 21031C                         |                    |
|                                    | Preview Data                      | 10500-01                            | BTEC Level 3 Extended                                          | Unit 03                                         | 71                                       | Lx757                                                                                                    | 21032C                         |                    |
|                                    |                                   | 10500-01                            | BTEC Level 3 Extended                                          | Unit 04                                         | 71                                       | Lx757                                                                                                    | 20667C                         |                    |
|                                    |                                   | 10500-01                            | BTEC Level 3 Extended                                          | Unit 05                                         | 71                                       | Lx757                                                                                                    | 20671C                         |                    |
|                                    |                                   | 10500-01                            | BTEC Level 3 Extended                                          | Unit 06                                         | 71                                       | Lx757                                                                                                    | 21033C                         |                    |
|                                    |                                   | 10500-01                            | BTEC Level 3 Extended                                          | Unit 07                                         | 71                                       | Lx757                                                                                                    | 20657C                         |                    |
|                                    |                                   | 10500-01                            | BTEC Level 3 Extended                                          | Unit 08                                         | 71                                       | Lx757                                                                                                    | 20584C                         |                    |
|                                    |                                   | 10500-01                            | BTEC Level 3 Extended                                          | Unit 14                                         | 71                                       | Lx757                                                                                                    | 20573C                         |                    |
|                                    | 111-1111-1109                     | 10500-01                            | BTEC Level 3 Extended                                          | Unit 18                                         |                                          |                                                                                                    |                                |                    |
|                                    |                                   | pr∩<br>inf<br>≻ Ch                  | Formation) and als                                             | o check that th<br>nce you have c               | hecked th                                | code is corrected to the corrected to the corrected to th | t for each option.<br>ck NEXT. |                    |
| Lists                              |                                   |                                     |                                                                |                                                 |                                          |                                                                                                    |                                |                    |
| Reports                            |                                   |                                     |                                                                |                                                 |                                          |                                                                                                    |                                |                    |
| Messages                           |                                   |                                     |                                                                |                                                 |                                          |                                                                                                    |                                |                    |
| Attachments                        |                                   |                                     |                                                                |                                                 |                                          |                                                                                                    |                                |                    |
| Attachments                        |                                   | [System View]                       |                                                                |                                                 |                                          |                                                                                                    |                                |                    |
| Recent Records                     |                                   | 10 rows                             |                                                                |                                                 |                                          |                                                                                                    |                                |                    |

| Solution (11.0) - TRAINING SV | /STEM (Created 15/12/14)          |                | -                         |                    | -                 | a diam'n       | -          |                 |                 | _                | -           |                   |         |
|-------------------------------|-----------------------------------|----------------|---------------------------|--------------------|-------------------|----------------|------------|-----------------|-----------------|------------------|-------------|-------------------|---------|
| udents 🛄 Offerings   St       | udent Facilities Offering Facilit | ies Registers  | Timetables                | Exams Repor        | ts Utilities      | Maintenance    | e   Hel    | Exit            |                 |                  |             |                   |         |
| sts 4                         | Exam Change Request 🗙             | Offering       |                           |                    |                   |                |            |                 |                 |                  |             |                   |         |
|                               |                                   | at 14 Car and  |                           |                    |                   |                |            |                 |                 |                  |             |                   |         |
| List Name No. Info            | Exam ProMonitor Impol             | rt wizard      |                           |                    |                   |                |            |                 |                 |                  |             |                   |         |
|                               | Steps 4                           | Preview Da     | Ita<br>www.in.the.orid.hu | alow will be impor | tad into the Evan | Change Degue   | et area of |                 | te that previou | usly imported m  | arke have h | aan avdudad       |         |
|                               | Select Course                     | and will not b | e imported.               |                    |                   | r change Reque | staleaur   | Prosolution. No | te that previot | isiy imported in |             | Jeen excluded     |         |
|                               | Select Students                   | Aca St         | Course Code               | Course Title       | Offering Code     | Offering Na    | Unit       | Unit Title      | Syllabus        | Option C         | Com         | Examinable Mo     | . Grade |
|                               | Map Units                         | ▶ 14/15 Ah     | 10500-01                  | BTEC Level         | 10500-01          | BTEC Level     | Unit 02    | The Physio      | Lx757           | 21031C           |             | The Physiology .  | P       |
|                               | Preview Data                      | 14/15 Ah       | 10500-01                  | BTEC Level         | 10500-01          | BTEC Level     | Unit 03    | Assessing       | Lx757           | 21032C           |             | Assessing Risk    | . м     |
|                               |                                   | 14/15 Ah       | 10500-01                  | BTEC Level         | 10500-01          | BTEC Level     | Unit 04    | Fitness Tra     | Lx757           | 20667C           |             | Fitness Training. | M       |
|                               |                                   | 14/15 An       | 10500-01                  | BTEC Level         | 10500-01          | BTEC Level     | Unit 05    | Sports Coa      | LX/5/           | 20671C           |             | Sports Coaching   | P       |
|                               |                                   | 14/15 Ah       | 10500-01                  | BTEC Level         | 10500-01          | BTEC Level     | Unit 07    | Fitness Te      | Lx757           | 20657C           |             | Fitness Testing . | . M     |
|                               |                                   | 14/15 Ah       | 10500-01                  | BTEC Level         | 10500-01          | BTEC Level     | Unit 08    | Practical T     | Lx757           | 20584C           |             | Practical Team    | . м     |
|                               |                                   | 14/15 Ah       | 10500-01                  | BTEC Level         | 10500-01          | BTEC Level     | Unit 14    | Exercise,       | Lx757           | 20573C           |             | Exercise, Healt   | . м     |
|                               |                                   |                | correct.                  |                    |                   |                |            |                 |                 | nuke surv        |             | urc               |         |
|                               |                                   |                | Click NE                  | ХТ                 |                   |                |            |                 |                 |                  |             |                   |         |
|                               | 1 1 1 1 1 1 1 1 1 1 1             |                |                           |                    |                   |                |            |                 |                 |                  |             |                   |         |
|                               |                                   |                |                           |                    |                   |                |            |                 |                 |                  |             |                   |         |
|                               |                                   |                |                           |                    |                   |                |            |                 |                 |                  |             |                   |         |
|                               |                                   |                |                           |                    |                   |                |            |                 |                 |                  |             |                   |         |
|                               | 77 <i>18</i> 18 18 1 80           |                |                           |                    |                   |                |            |                 |                 |                  |             |                   |         |
|                               |                                   |                |                           |                    |                   |                |            |                 |                 |                  |             |                   |         |
| ists                          |                                   |                |                           |                    |                   |                |            |                 |                 |                  |             |                   |         |
| Reports                       |                                   |                |                           |                    |                   |                |            |                 |                 |                  |             |                   |         |
| Nessages                      |                                   |                |                           |                    |                   |                |            |                 |                 |                  |             |                   |         |
| lotes                         |                                   |                |                           |                    |                   |                |            |                 |                 |                  |             |                   |         |
| ttachments                    |                                   |                |                           |                    |                   |                |            |                 |                 |                  |             |                   |         |
|                               |                                   | [System View]  | -                         |                    |                   |                |            |                 |                 |                  |             |                   |         |

| Resolution (11.0) - TRAINING SY | /STEM (Created 05/12/14)                                                                                                    | ×   |
|---------------------------------|----------------------------------------------------------------------------------------------------|-----|
| 🚨 Students 🛛 🛄 Offerings 👘 St   | udent Facilities Offering Facilities Registers Timetables Exams Reports Utilities Maintenance Help Exit                                                                                 |     |
| 🛃 Lists 🛛 🕈                     | Exam Change Request × Offering                                                                                                    |     |
|                                 |                                                                                                    |     |
| List Name No. Info              | Exam ProMonitor Import Wizard                                                                                                    |     |
|                                 | Select Course                                                                                                    | H   |
|                                 | Calact- Chudante                                                                                                    |     |
|                                 | Summary of changes:<br>- 19 grade(s) will be imported from ProMonitor                                                                                                    |     |
|                                 | - 1 change request(s) will be created in ProSolution (one change request per course)     - 19 ProMonitor/ProSolution unit mapping(s) will be recorded (and used for subsequent imports) |     |
|                                 | Preview Data                                                                                                    |     |
|                                 |                                                                                                    |     |
|                                 |                                                                                                    |     |
|                                 |                                                                                                    |     |
|                                 |                                                                                                    |     |
|                                 |                                                                                                    |     |
|                                 | Check that the summary screen matches the action taken                                                                                                    |     |
|                                 |                                                                                                    |     |
|                                 |                                                                                                    |     |
|                                 |                                                                                                    |     |
|                                 |                                                                                                    |     |
|                                 |                                                                                                    |     |
|                                 |                                                                                                    |     |
| Lists                           |                                                                                                    |     |
| Reports                         |                                                                                                    |     |
| All Messages                    |                                                                                                    |     |
| Notes                           |                                                                                                    |     |
| S Attachments                   |                                                                                                    |     |
| 🛞 Recent Records                |                                                                                                    |     |
| Commands                        | Cancel < Back Next > Einish                                                                                                    | _ ך |
|                                 | 0 rows (Filtered)                                                                                                    |     |
| Ralance for item                | Sant Barry . isde 🕅 RE: December . C 🔐 Inboy . isde bainy Manning 🚺 PreSelution (11.0 M) Decumpent Mi 📼 🗔 🖬 🛤 👧 🖉 1349                                                                  |     |
| Balance for J.nair.             |                                                                                                    | 14  |

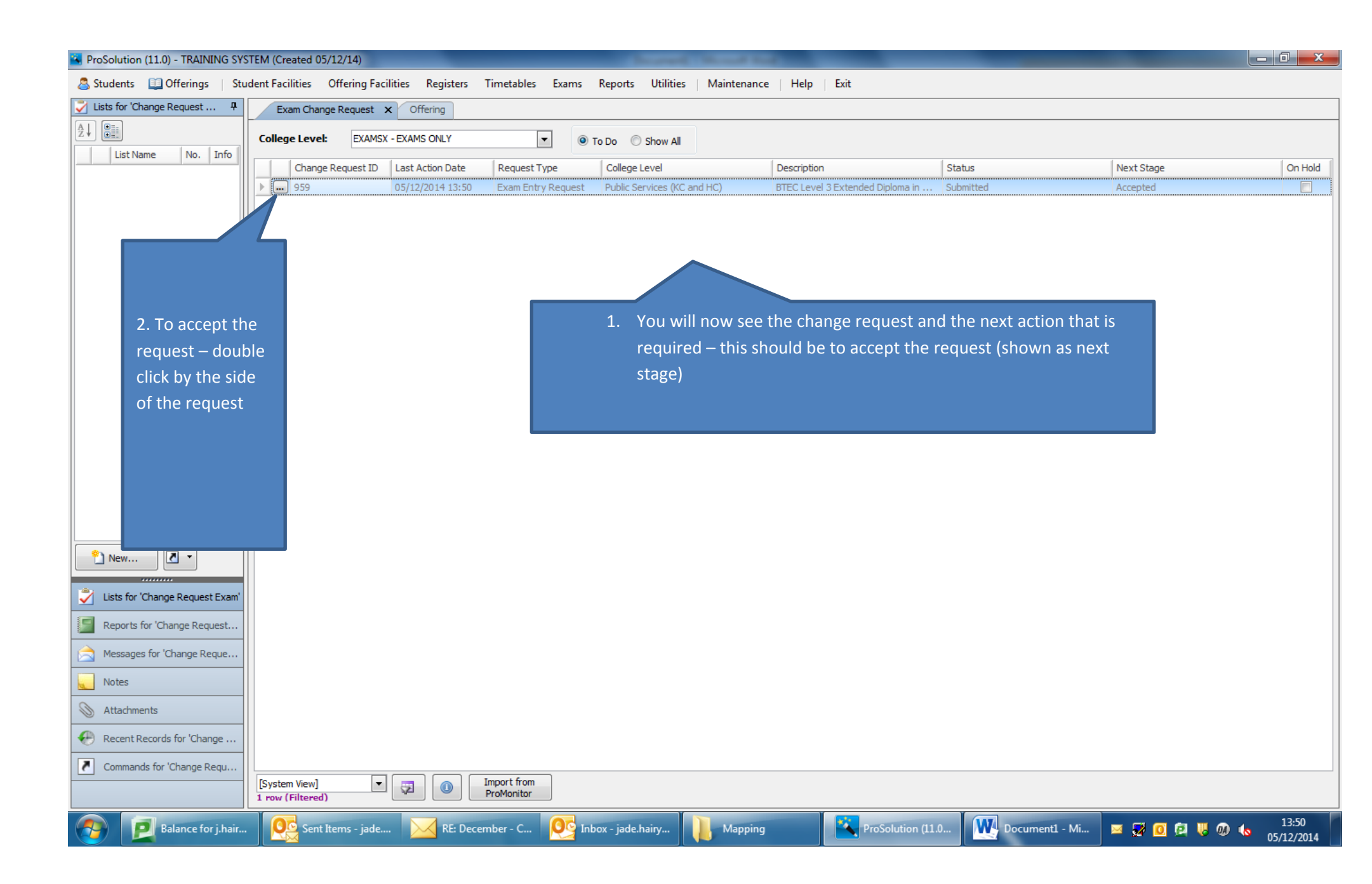

| ProSolution (11.0) - TRAINING SY                                                                                                    | STEM (Created 05/12/14)                        |                           | Incred No.                   | at the local diversity of                 |                     |                 | _               | _        |               | _ 0 <u>_ x</u> |
|----------------------------------------------------------------------------------------------------|------------------------------------------------|---------------------------|------------------------------|-------------------------------------------|---------------------|-----------------|-----------------|----------|---------------|----------------|
| and the students and the students and the students and the students are students and the students are students and the students are students are stu | udent Facilities Offering Facilities Registers | Timetables Exams          | Reports Utilities   Main     | tenance Help                              | Exit                |                 |                 |          |               |                |
| 🏹 Lists for 'Change Request 👎                                                                                                    | Exam Change Request × Offering                 |                           |                              |                                           |                     |                 |                 |          |               |                |
|                                                                                                    |                                                |                           |                              |                                           |                     |                 |                 |          |               |                |
| List Name No. Info                                                                                                    | College Level: EXAMSX - EXAMS ONLY             |                           | To Do ု Show All             |                                           |                     |                 |                 |          |               |                |
|                                                                                                    | Change Request ID Last Action Date             | Request Type              | College Level                | Description                               |                     | Status          |                 |          | Next Stage    | On Hold        |
|                                                                                                    | ▶ 959 05/12/2014 13:50                         | Exam Entry Request        | Public Services (KC and HC)  | BTEC Level 3                              | Extended Diploma in | Submitted       |                 |          | Accepted      |                |
|                                                                                                    |                                                |                           |                              |                                           |                     |                 |                 |          |               |                |
|                                                                                                    |                                                | Change Request Exa        | am Details (25747-01, 05     | /12/2014 13:50)                           |                     |                 |                 | ×        |               |                |
|                                                                                                    |                                                | Change Request ID:        | 959                          | Request By:                               | j.hairyes           |                 |                 |          |               |                |
|                                                                                                    |                                                | Status:                   | Submitted                    | Request Date:                             | 05/12/2014 13:50    | )               |                 |          |               |                |
|                                                                                                    |                                                | Request Type:             | Exam Entry Request           | ]                                         | L                   |                 |                 |          |               |                |
|                                                                                                    |                                                | Exam Series Code:         |                              | Description:                              | BTEC Level 3 Exte   | nded Diploma in | Public Services | (KC) Yez |               |                |
|                                                                                                    |                                                | - Changes Summary -       |                              | j •                                       | DIEG EEVEL DEALE    |                 |                 |          |               |                |
|                                                                                                    |                                                | Student R St              | udent First For Student Surr | ame Syllabus Code                         | Ontion Code         | Component       | Is En Gr        | ade 🔺    |               |                |
|                                                                                                    |                                                | ► A3                      | an                           | Lr 150                                    | 20536C              | component in    | V P             |          |               |                |
|                                                                                                    |                                                | A3                        | an                           | Lr 150                                    | 20537C              |                 | V M             |          |               |                |
|                                                                                                    |                                                | A3                        | an                           | Lr 150                                    | 20538C              |                 | P               |          |               |                |
|                                                                                                    |                                                | A3                        | an                           | Lr 150                                    | 20546C              |                 | ✓ D             |          |               |                |
|                                                                                                    |                                                | A3                        | an                           | Lr 150                                    | 20549C              |                 | M               | _        |               |                |
|                                                                                                    |                                                | A3                        | an                           | Lr150                                     | 205510              |                 | V P             | =        |               |                |
|                                                                                                    |                                                | A3                        | an                           | Lr 150                                    | 20553C              |                 | V M             |          |               |                |
|                                                                                                    |                                                | A3                        | an                           | Lr 150                                    | 20556C              |                 | V P             |          |               |                |
| 2 New 🚺 🔹                                                                                                    |                                                | A3                        | an                           | Lr 150                                    | 20563C              |                 | <b>V</b> M      |          |               |                |
|                                                                                                    |                                                | A3                        | an                           | Lr 150                                    | 20566C              |                 | V M             |          |               |                |
| Lists for 'Change Request Ex                                                                                                    |                                                | A3                        | an                           | Lr 150                                    | 20567C              |                 | ✓ M             |          |               |                |
| Reports for 'Change Request                                                                                                    |                                                | A3                        | an                           | Lr 150                                    | 20572C              |                 | M               |          |               |                |
|                                                                                                    |                                                | A3                        | an                           | Lr 150                                    | 20576C              |                 | V M             |          |               |                |
| Messages for Change Reque                                                                                                    |                                                |                           |                              |                                           |                     |                 |                 | Ŧ        |               |                |
| Notes (0) for 'Change Reque                                                                                                    |                                                |                           | On Hole                      | d Accept                                  | Reject              |                 | • c             | lose     |               |                |
| Attachments (0) for 'Change                                                                                                    | If everything is okay                          | click ACCEPT              |                              |                                           |                     |                 |                 | )        |               |                |
| Recent Records                                                                                                    |                                                |                           |                              |                                           |                     |                 |                 |          |               |                |
| Commands for 'Change Requ                                                                                                    |                                                |                           |                              |                                           |                     |                 |                 |          |               |                |
|                                                                                                    | [System View] View]                            | Import from<br>ProMonitor |                              |                                           |                     |                 |                 |          |               |                |
|                                                                                                    |                                                |                           |                              | le la la la la la la la la la la la la la |                     |                 |                 |          |               | 13:50          |
| Balance for j.hair                                                                                                    | . Sent Items - jade KE: Deci                   | ember - C 🥂 🌺 Inb         | oox - jade.hairy 🛛 📕 🛛       | lapping                                   | ProSolution (       | (11.0           | Document        | 1 - Mi   | 🖂 🔁 🔟 🔄 🖷 🕡 📢 | \$ 05/12/2014  |

| Resolution (11.0) - TRAINING SY | /STEM (Created 05/12/14)                                                                                                    | 3 |
|---------------------------------|----------------------------------------------------------------------------------------------------|---|
| 🚨 Students 🛛 🗐 Offerings 🔰 St   | tudent Facilities Offering Facilities Registers Timetables Exams Reports Utilities Maintenance Help Exit                                                                                                    |   |
| 🛃 Lists 🛛 🗘                     | Exam Change Request × Offering                                                                                                    |   |
| List Name No. Info              | Exam Entry Wizard  Fick Exam Series  Pick Exam Series  Select the type of exam entry that you use to make and the exam series. Note that the Exam Regist option should only be selected when you need to create multiple resist in the same Exam Series. Clack Next to Continue  Pick Exam Modules  Module Entry Enter Modules  Exam Series  Exam Series  Exam S |   |
| Lists                           |                                                                                                    |   |
| Reports                         | Ensure OR input correct exam series                                                                                                    |   |
| A Messages                      | Click NEXT                                                                                                    |   |
| Notes                           |                                                                                                    |   |
| Mttachments                     |                                                                                                    |   |
| Recent Records                  |                                                                                                    |   |
| Commands                        | Cancel < Back Next > Einish                                                                                                    | _ |
|                                 | 1 row (Filtered) Go to next step                                                                                                    | 2 |
| Balance for j.hair.             | 💽 Sent Items - jade 🔀 RE: December - C 👰 Inbox - jade.hairy 📗 Mapping 🔯 ProSolution (11.0 💘 Document1 - Mi 💻 🖉 🔟 🛱 🤴 ሌ 13:51                                                                                                    |   |

| ProSolution (11.0) - TRAINING SYS       | TEM (Created 15/12/14)                   | and had been a second second s |            | _         | _                 | _                   |                      |
|-----------------------------------------|------------------------------------------|----------------------------------------------------------------------------------------------------|------------|-----------|-------------------|---------------------|----------------------|
| and the students 🖾 Offerings 🔰 Students | ident Facilities Offering Facilit        | ies Registers Timetables Exams Reports Utilities                                                                                                    | Maintenanc | ce   Help | D Exit            |                     |                      |
| 🗸 Lists 🕂 🕂                             | Exam Change Request X                    | Offering                                                                                                    |            |           |                   |                     |                      |
|                                         |                                          |                                                                                                    |            |           |                   |                     |                      |
| Lint Name No. Toful                     | Exam Entry Wizard                        |                                                                                                    |            |           |                   |                     | ×                    |
| LIST Name No. Into                      | Steps 7                                  | Pick Students                                                                                                    |            |           |                   |                     |                      |
|                                         | Pick Exam Series                         | Build a list of students to enter examinations for                                                                                                    |            |           |                   |                     |                      |
|                                         |                                          |                                                                                                    |            |           |                   | Alleric and         | al a state of the    |
|                                         | Pick Students                            | Offerina: [All] Group:                                                                                                    |            |           | Ref No:           |                     |                      |
|                                         | Pick Exam Modules                        | Enrolment Filter                                                                                                    |            |           |                   |                     | Add Student - Ref No |
|                                         | Module Entry                             | Continuing Ocontinuing and Completed O All                                                                                                    |            |           |                   | [                   |                      |
|                                         |                                          | Students enrolled on the selected offering:                                                                                                    | /          |           | Students to enter | exams for:          |                      |
|                                         | Enter Module Grades                      | Student Description Stude Util                                                                                                    |            | า เ       | Shudant Nama      |                     |                      |
|                                         | Finish                                   | Starts with                                                                                                    |            | 1         | Student Name      |                     |                      |
|                                         |                                          | St Completion Status                                                                                                    | *          |           | Student Name      |                     | Student Ref No       |
|                                         |                                          | Ar Continuing                                                                                                    |            |           | Alimitation       |                     |                      |
|                                         |                                          | Ba Continuing                                                                                                    |            |           |                   |                     |                      |
|                                         |                                          | Bic Continuing                                                                                                    |            |           |                   |                     |                      |
|                                         |                                          | Bi Continuing                                                                                                    |            |           |                   |                     |                      |
|                                         |                                          | Bri Continuing                                                                                                    |            |           |                   |                     |                      |
|                                         |                                          | Br Continuing                                                                                                    |            | >>        |                   |                     |                      |
|                                         | 1. 1. 1. 1. 1. 1. 1. 1. 1. 1. 1. 1. 1. 1 | Ca Continuing                                                                                                    |            | >         |                   |                     |                      |
|                                         |                                          | Ca Continuing                                                                                                    |            |           |                   |                     |                      |
|                                         | 1015111                                  | Cl Continuing                                                                                                    | =          |           |                   |                     |                      |
|                                         |                                          | Ga Continuing                                                                                                    |            | <<        |                   |                     |                      |
|                                         |                                          | Gi Continuing                                                                                                    |            |           |                   |                     |                      |
|                                         |                                          | Gr Continuing                                                                                                    |            |           |                   |                     |                      |
|                                         |                                          | Ha Continuing                                                                                                    |            |           |                   |                     |                      |
|                                         |                                          | He Continuing                                                                                                    |            | The s     | students det      | ails will appear on | the next             |
|                                         |                                          | Jo Continuing                                                                                                    |            | scree     | en                |                     |                      |
|                                         |                                          | Ke Continuing                                                                                                    |            |           |                   |                     |                      |
|                                         | 17 ACT 31 ACT                            | Kh Continuing                                                                                                    |            | Chec      | k students n      | ames and Click NE   | ХТ                   |
| an.                                     |                                          | Kir Continuing                                                                                                    |            |           |                   |                     |                      |
| Lists                                   |                                          | Le Continuing                                                                                                    |            |           |                   |                     |                      |
| Reports                                 |                                          | Lig Continuing                                                                                                    |            |           |                   |                     |                      |
| A                                       |                                          | Lill Continuing                                                                                                    |            |           |                   |                     |                      |
|                                         |                                          | Lio Continuing                                                                                                    |            |           |                   |                     |                      |
| Notes                                   |                                          | Ly Continuing                                                                                                    |            |           |                   |                     |                      |
| Attachments                             |                                          | Mil Continuing                                                                                                    |            |           |                   |                     |                      |
| Maddiments                              |                                          | [System View]                                                                                                    |            |           | [System View]     |                     |                      |
| 🕀 Recent Records                        |                                          | 34 rows                                                                                                    |            |           | 1 row             | 682                 |                      |
| •                                       |                                          |                                                                                                    |            |           |                   |                     |                      |

| ProSolution (11.0) - TRAINING SYS | TEM (Created 15/12/14)           | -                        | Approx No.                                      | atom Mar           | - 1 Kat             |             | _                    |                           | -        |                | x       |
|-----------------------------------|----------------------------------|--------------------------|-------------------------------------------------|--------------------|---------------------|-------------|----------------------|---------------------------|----------|----------------|---------|
| Students 💷 Offerings   Stu        | dent Facilities Offering Facilit | ties Registers T         | ïmetables Exams Repo                            | orts Utilitie      | s Maintenance       | Hel         | lp Exit              |                           |          |                |         |
| Lists 7                           | Exam Change Request 🗙            | Offering                 |                                                 |                    |                     |             |                      |                           |          |                |         |
|                                   | Even Entry Minord                |                          |                                                 |                    |                     |             |                      |                           |          | ×              |         |
| List Name No. Info                |                                  | 1                        |                                                 |                    |                     |             |                      |                           |          |                |         |
|                                   | Steps 4                          | Pick Exam M              | <b>lodules</b><br>f the modules below you would | d like to enter ti | he students on Ther | o click pa  |                      |                           |          |                |         |
|                                   | Pick Exam Series                 | Select Which o           | n ule modules below you would                   |                    |                     | T CICK TIE. | xt to continue       |                           |          |                |         |
|                                   | Pick Students                    | Exam Modules Availa      | able (For selected offerings: 1                 | 0500-01)           |                     |             | Modules selected for | or entering now:          |          |                |         |
|                                   | Pick Exam Modules                | All Modules              | Selected Exam Series Only                       | y                  |                     |             |                      |                           |          |                |         |
|                                   | Module Entry                     | Module Code              | ▼ Starts With ▼                                 |                    |                     |             | Module Code          | ▼ Starts With ▼           |          | A              |         |
|                                   | Enter Module Grades              | Module Code              | Module Title                                    | Module             | Parent Modul        |             | Module Code          | Module Title              | Modul    | Is Parent Mod  |         |
|                                   | Finish                           | ▶ Lx757                  | SPORT (DEVELOPMENT,                             | Syllabus L         | x757                |             | ▶ 20573C             | Exercise, Health And Li   | Option   | Lx757          |         |
|                                   |                                  | 20356D                   | Skills For Land-Based Out                       | Option L           | x757                | >>          | 20584C               | Practical Team Sports     | Option   | Lx757          |         |
|                                   |                                  | 20576C                   | Instructing Physical Activi                     | Option L           | x757                |             | 20657C               | Fitness Testing For Spo   | Option   | Lx757          |         |
|                                   |                                  | 20613C                   | Outdoor And Adventurou                          | Option L           | x757                | >           | 20667C               | Fitness Training And Pr   | Option   | Lx757          |         |
|                                   |                                  | 20658C                   | Sports Nutrition                                | Option L           | x757                | <           | 20671C               | Sports Coaching           | Option   | Lx757          |         |
|                                   |                                  | 20659C                   | Current Issues In Sport                         | Option L           | x757                |             | 21031C               | The Physiology Of Fitness | Option   | Lx757          |         |
|                                   |                                  | 20660C                   | Exercise For Specific Gro                       | Option L           | x757                | $\sim$      | 21032C               | Assessing Risk In Sport   | Option   | Lx757          |         |
|                                   | 20022010303                      | 20661C                   | Sports Injuries                                 | Option L           | x757                |             | 21033C               | Sports Development        | Option   | Lx757          |         |
|                                   | Contraction of the               | 206620                   | Analysis Of Sports Perfor                       | Option L           | x/5/                |             |                      |                           |          |                |         |
|                                   |                                  | 20650                    | Sport And Exercise Mass                         | Option L           | x757                |             |                      |                           |          |                |         |
|                                   |                                  | 206680                   | Profiling Sports Performa                       | Option L           | x757                |             |                      |                           |          |                |         |
|                                   |                                  | 20669C                   | Research Investigation I                        | Option L           | x757 =              |             |                      |                           |          |                |         |
|                                   |                                  | 20670C                   | Laboratory And Experime                         | Option L           | x757                |             |                      |                           |          |                |         |
|                                   |                                  | 20673C                   | Practical Individual Sports                     | Option L           | x757                |             |                      |                           |          |                |         |
|                                   |                                  | 21030C                   | Principles Of Anatomy &                         | Option L           | x757                |             |                      |                           |          |                |         |
|                                   |                                  | 21034C                   | Leadership In Sport                             | Option L           | x757                |             |                      |                           |          |                |         |
|                                   |                                  | 21035C                   | Psychology For Sports Pe                        | Option L           | x757                |             |                      |                           |          |                |         |
|                                   |                                  | 21036C                   | Talent Identification & De                      | Option L           | x757                |             |                      | ~                         |          |                |         |
|                                   |                                  | 21037C                   | Rules, Regulations And O                        | Option L           | x757                |             | The BTEC ur          | nits will then app        | ear on t | he next screen | . Check |
|                                   |                                  | 21038C                   | Organising Sports Events                        | Option L           | x757                |             | are okav             |                           |          |                |         |
|                                   |                                  | 21039C                   | Physical Education And T                        | Option L           | x757                |             | are onay.            |                           |          |                |         |
| Lists                             |                                  | 21040C                   | Sport As A Business                             | Option L           | x757                |             |                      |                           |          |                |         |
| Reports                           |                                  | 2104/8                   | Work Experience In Sport                        | Option L           | x/5/                |             |                      |                           |          |                |         |
|                                   |                                  | 2104/C                   | Sports Legacy Development                       | Option L           | x757                |             |                      |                           |          |                |         |
| Messages                          |                                  | 1 x 757a                 | Sport (Development, Coa                         | Option L           | x757                |             |                      |                           |          |                |         |
| Notes                             |                                  |                          | · ·                                             |                    | +                   |             |                      |                           |          |                |         |
| Attachments                       |                                  | [System View]<br>28 rows |                                                 |                    |                     |             | Add                  | [System View]<br>8 rows   | ▼ 💭      |                |         |
| Recent Records                    |                                  | Syllabuses               | Options Componen                                | its                |                     |             |                      |                           |          |                |         |
| Commands                          |                                  |                          |                                                 |                    |                     |             | Cancel               | < Back                    | Nexts    | Finish         |         |

| ProSolution (11.0) - TRAINING SYST | EM (Created 15/12/14)            | April Trace Acad in                                                                                                    |          |
|------------------------------------|----------------------------------|----------------------------------------------------------------------------------------------------|----------|
| a Students 🛄 Offerings   Stud      | ent Facilities Offering Faciliti | es Registers Timetables Exams Reports Utilities Maintenance Help Exit                                                                                           |          |
| 🛃 Lists 🛛 📮                        | Exam Change Request X            | Offering                                                                                                    |          |
|                                    |                                  |                                                                                                    | v        |
| List Name No. Info                 | Exam Entry Wizard                |                                                                                                    | <u>^</u> |
|                                    | Steps 4                          | Enter Module Grades Please enter the grades for each module and then dick Next. Any modules that are Awards will have their enrolments undated in the next step |          |
|                                    | Pick Exam Series                 | Please enter, the grades for each module and then dick next. Any modules that are Awards with ave their entruments updated in the flext step.                   | 1.000    |
|                                    | Pick Students                    | Columns to Display                                                                                                    |          |
|                                    | Pick Exam Modules                | Grades Predicted Grades Award Dates Certificate Sent Bulk Update                                                                                                |          |
|                                    | Module Entry                     | Ref         Student         Cand No.         20573C         20687C         20667C         20671C         21031C         21032C         21033C                   |          |
|                                    | Enter Module Grades              | M M M D P M P                                                                                                    |          |
|                                    | Finish                           |                                                                                                    |          |
|                                    |                                  |                                                                                                    |          |
|                                    |                                  |                                                                                                    |          |
|                                    |                                  |                                                                                                    |          |
|                                    | 111-101-01                       |                                                                                                    |          |
|                                    |                                  |                                                                                                    |          |
|                                    |                                  |                                                                                                    |          |
|                                    | 2003.0387                        |                                                                                                    |          |
|                                    | 25 11/1                          |                                                                                                    |          |
|                                    |                                  |                                                                                                    |          |
|                                    | 21111                            |                                                                                                    |          |
|                                    |                                  |                                                                                                    |          |
|                                    | 1.1.1.1                          |                                                                                                    |          |
|                                    | 1 1 1 1 1                        | Confirmation                                                                                                    |          |
|                                    |                                  | Click NEXT                                                                                                    |          |
|                                    | 1.10-11-21.680                   |                                                                                                    |          |
| Jists                              | The second second                |                                                                                                    |          |
| Reports                            |                                  |                                                                                                    |          |
| Messages                           |                                  |                                                                                                    |          |
| Notes                              |                                  |                                                                                                    |          |
| Mattachments                       |                                  |                                                                                                    |          |
| -                                  |                                  |                                                                                                    |          |

| ProSolution (11.0) - TRAINING SY | STEM (Created 15/12/14)        |                                     | -              | and Associated Man       |               |              |               |              | _            | -       | _          |         |        |   |
|----------------------------------|--------------------------------|-------------------------------------|----------------|--------------------------|---------------|--------------|---------------|--------------|--------------|---------|------------|---------|--------|---|
| Students 🛄 Offerings   St        | udent Facilities Offering Faci | ities Registers Timet               | ables Exam     | ns Reports Utilit        | ies Mai       | intenance    | Help          | Exit         |              |         |            |         |        |   |
| V Lists 4                        | Exam Change Request            | Offering                            |                |                          |               |              |               |              |              |         |            |         |        |   |
| List Name No. Info               | Exam Entry Wizard              |                                     |                |                          |               |              |               |              |              |         |            |         |        | × |
|                                  | Pick Exam Series               | Module Entry<br>Enter students on e |                | Tick boxes to enter a si | tudent or Cli | ick module c | olumn headir  | ngs to enter | all selected |         |            |         |        |   |
|                                  | –<br>Pick Students             |                                     |                |                          | 1             | 1            | 1000          |              | 1            | 1       | 1          | 1       | 1      | _ |
|                                  | Pick Exam Modules              | Student Ref No                      | Student Name   | Candidate Number         | 20658C        | 20659C       | 20662C        | 20665C       | 20673C       | 21034C  | 21035C     | 21037C  | 21038C |   |
|                                  | Module Entry                   |                                     |                |                          |               |              | in the second |              |              |         |            |         |        |   |
|                                  | Enter Module Grades            |                                     |                |                          |               |              |               |              |              |         |            |         |        |   |
|                                  | Finish                         |                                     |                |                          |               |              |               |              |              |         |            |         |        |   |
|                                  |                                |                                     |                |                          |               |              |               |              |              |         |            |         |        |   |
|                                  | 11 101 100                     |                                     |                |                          |               |              |               |              |              |         |            |         |        |   |
|                                  |                                |                                     |                |                          |               |              |               |              |              |         |            |         |        |   |
|                                  |                                |                                     |                |                          |               |              |               |              |              |         |            |         |        |   |
|                                  | 25123                          |                                     |                |                          |               |              |               |              |              |         |            |         |        |   |
|                                  |                                |                                     |                |                          |               |              |               |              |              |         |            |         |        |   |
|                                  |                                |                                     |                |                          |               |              |               |              |              |         |            |         |        |   |
|                                  | a f f af                       | 1                                   | Click N        | IEXT and Finish          | n by add      | ding on      | the cen       | tre          |              |         |            |         |        |   |
|                                  | 100000000                      |                                     |                |                          |               |              |               |              |              |         |            |         |        |   |
|                                  |                                |                                     |                |                          |               |              |               |              |              |         |            |         |        |   |
|                                  | V 18 8 11                      |                                     |                |                          |               |              |               |              |              |         |            |         |        |   |
|                                  | 87 11 1 1 1 1                  |                                     |                |                          |               |              |               |              |              |         |            |         |        |   |
|                                  |                                |                                     |                |                          |               |              |               |              |              |         |            |         |        |   |
|                                  |                                |                                     |                |                          |               |              |               |              |              |         |            |         |        |   |
| Reports                          |                                | THE GRADES A                        | RENOW          | ON PRO-SOL C             |               |              | CAN BE        | VIEWED       | ) UNDE       | R THE S | TUDEN      | T TAB_  |        |   |
| Messages                         |                                |                                     |                |                          |               |              |               |              |              |         |            | 1 17101 |        |   |
| Notes                            |                                |                                     |                |                          |               |              |               |              |              |         |            |         |        |   |
| M Attachments                    |                                | Enter All                           | Withdraw All   | Charles                  | modules for   | Duplicator   | recite 🔽 🗉    | dit Evan Eal | try Details  | Epter C | andidate N | mberc   |        |   |
| 💓 Recent Records                 |                                |                                     | WITH IN AW AIL |                          | modules for   | Duplicates/I |               |              |              |         |            | INDELS  |        |   |

To add on the award details you need to go back to the offering. In the offering Click SET GRADE and bring across the registration Click NEXT. Click Award Dates and complete the screen as shown below.

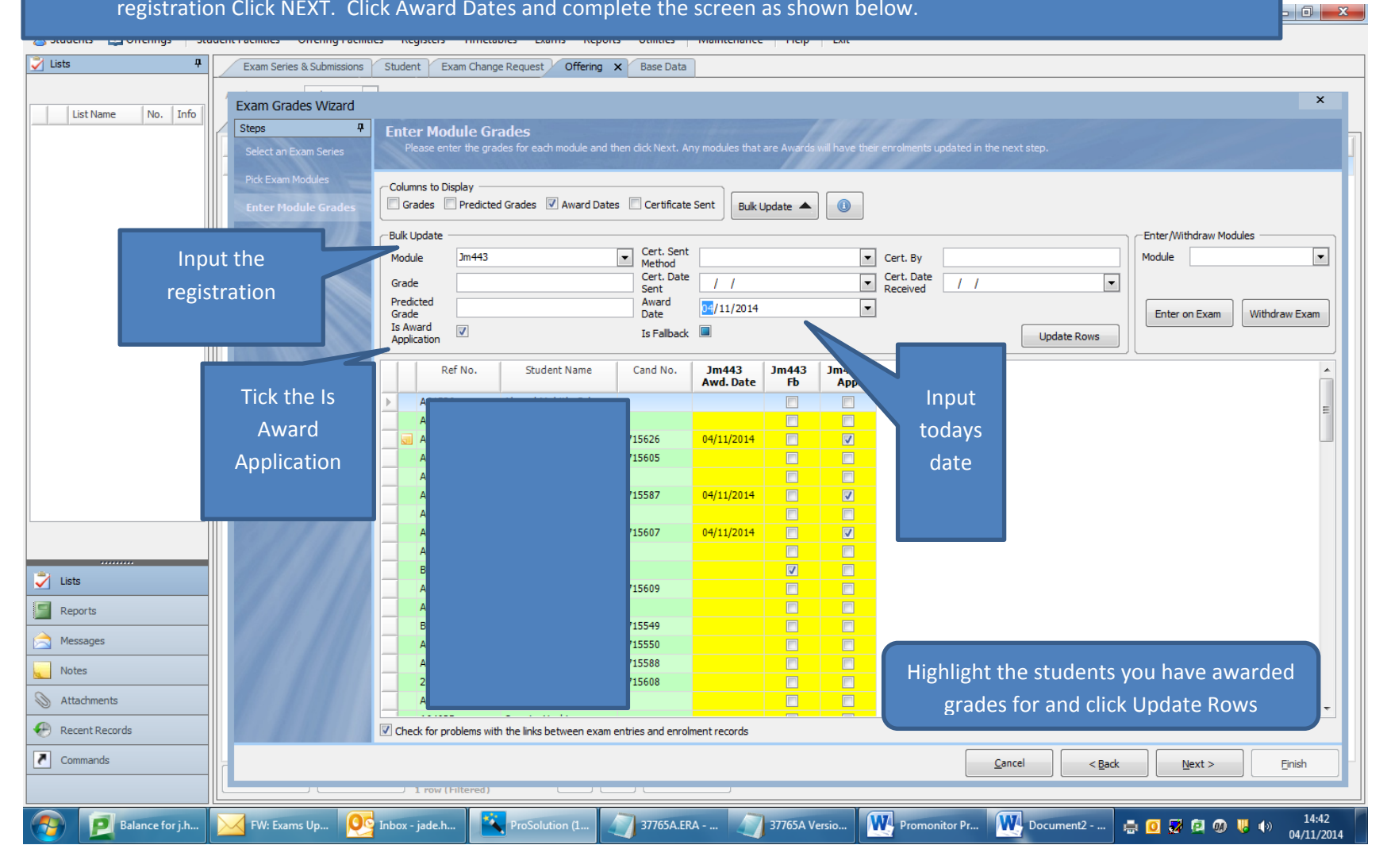

Take care as every student with a registration will show here so make sure you only select the ones you have imported grades for.

## V Build the submission file to send the results to Edexcel by EDI through A2C

To note: it might be worth doing a dummy submission before you start for your centre number.

- > A submission file should be sent after you have imported the grades and set the award date & certificate claim. One offering at a time.
- > The EDI file is built the same way as other EDI files and then sent by A2C.
- When you are building your submission it is easier to select your students if you use the offering code as a filter. This will then show the grades for the units as well as the claim for the full award.
- Please ensure you build your file in the EDI Format 'Programme Results V6' please see below. Please see below for an example of what the file should look like for one student. If this is not the format then there is likely that something is wrong.

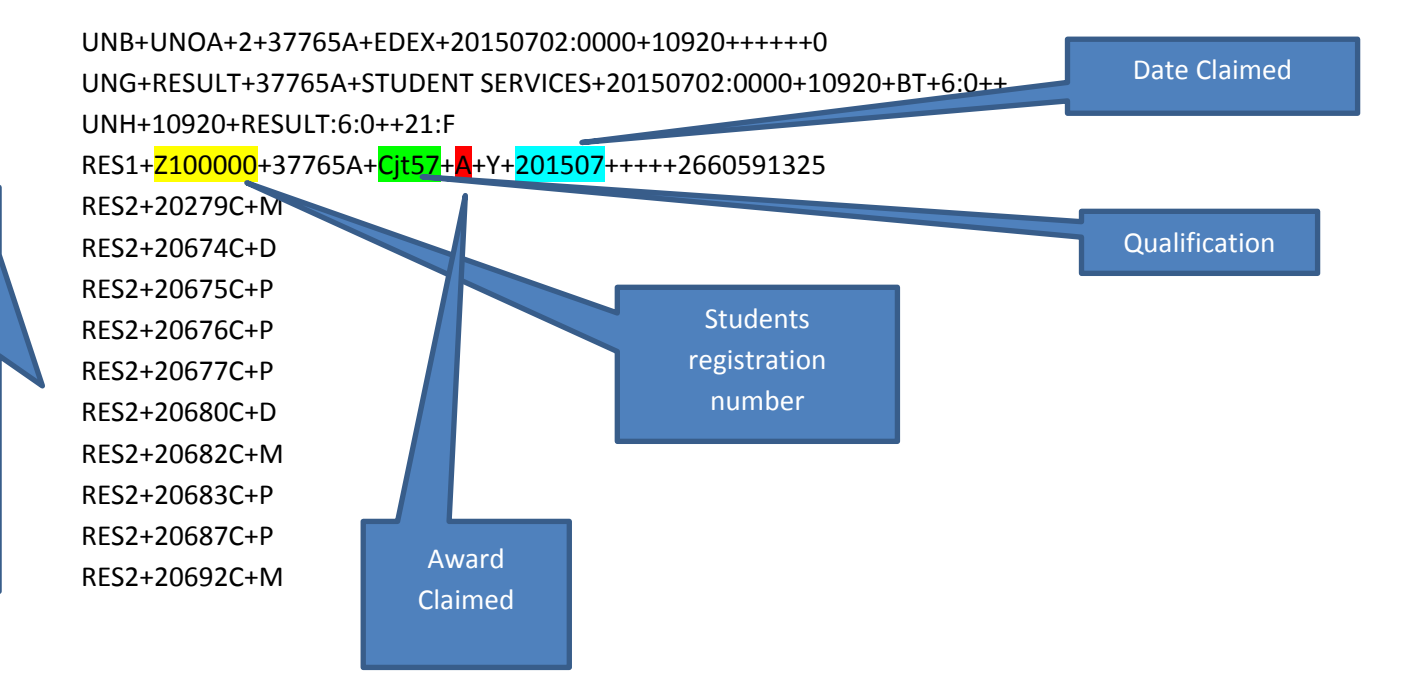

Grades for each unit

| Resolution (11.1) - LIVE SYSTEM                                    |                                        | Appendix passion in the out of the                         |                                                 |                                 |
|--------------------------------------------------------------------|----------------------------------------|------------------------------------------------------------|-------------------------------------------------|---------------------------------|
| 🤱 Students 🛛 🗐 Offerings                                           | Student Facilities Offering Facilities | Registers Timetables Exams Reports Utilities   Maintenance | Help Exit                                       |                                 |
| Help P                                                             | Offering Exam Change Request           | Student Exam Series & Submissions × Exams Explorer         |                                                 |                                 |
| Title                                                              | Academic Vear 14/15                    |                                                            |                                                 |                                 |
| Specific Exam Series (Data Sou                                     | Academic real 14/15                    | 1                                                          |                                                 | 1                               |
| Using Details Forms                                                | Code                                   | Name                                                       | Awarding Body Name                              | Is Available                    |
|                                                                    | ••• Pr                                 | 1St 4 Sport Registration                                   | 1ST 4 SPORT                                     |                                 |
|                                                                    |                                        | AAT reg                                                    | AAT                                             |                                 |
|                                                                    | Pr                                     | Specific Exam Series Details (Pr. EDEXCEL VOCS)            | X                                               |                                 |
|                                                                    | Pr                                     |                                                            |                                                 |                                 |
|                                                                    | Pr                                     | Exam Series Details Examinable Offerings Submissions       |                                                 |                                 |
|                                                                    | Pr                                     | Code: Pr Name:                                             | Edexcel Reg Park Lane                           |                                 |
|                                                                    |                                        | Awarding Body: EDEXCEL VOCS (71)                           | t: Edexcel Vocational Programme Results (v 6.0) |                                 |
|                                                                    | Pr                                     | Exam Year: 2015 - Exam Month: - Default Ex                 | ram Centre:                                     |                                 |
| This data source lists one row for                                 | Pr                                     |                                                            |                                                 |                                 |
| Table View Name in Database:                                       |                                        | Is Available:                                              |                                                 |                                 |
| SpecificExamSeries<br>Is Available For Imports:True                | ▶ Pr                                   | Exam Results Release Date ()                               |                                                 |                                 |
| Is Available For MessagesTrue                                      | Pr                                     | Date: / / 💌 Time: : 🚔                                      |                                                 |                                 |
| Is Available For Reports: True<br>Is Available For Triggering:True | Pr                                     | Exam Change Request Options                                |                                                 |                                 |
| Supports Lists:True                                                | Pr                                     | Allow Change Requests                                      |                                                 |                                 |
| Primary Key Columns:                                               | Pr                                     | Start Date: / /                                            |                                                 |                                 |
| Columns that uniquely define each<br>row in the database table     | Pr                                     |                                                            | Ensure the results EDI format                   | is selected                     |
| Specific Every SeriesTD                                            | ••• Pr                                 |                                                            |                                                 |                                 |
| Open Help                                                          | ••• Pr                                 |                                                            |                                                 |                                 |
|                                                                    |                                        | Show Syllabuses: 📝 Show Options: 📝 Show Comp               | onents:                                         |                                 |
| ? Help                                                             | Pr                                     | Modules to Include in a Submission                         |                                                 |                                 |
| Linta fan 'Canaifa Furan Carina                                    | Pr                                     | I ist all modules for a student that has any changes       |                                                 |                                 |
| Lists for Specific Exam Series                                     | Pr                                     |                                                            | Exam Grade Changes:                             |                                 |
| Reports for 'Specific Exam Se                                      |                                        | Ust only those modules that have changes                   |                                                 |                                 |
| Messages for 'Specific Exam                                        |                                        |                                                            |                                                 |                                 |
| Notes (0) for 'Specific Exam S                                     |                                        |                                                            |                                                 |                                 |
| Audit Records for 'Specific Ex                                     |                                        |                                                            |                                                 | ]                               |
| S Attachments (0) for 'Specific                                    |                                        |                                                            |                                                 | J                               |
| Recent Records                                                     |                                        |                                                            |                                                 |                                 |
| Commands for 'Specific Exam                                        |                                        |                                                            |                                                 |                                 |
|                                                                    | New                                    | *[System View] v<br>25 rows (Filtered)                     |                                                 |                                 |
| Balance for j.h                                                    | Deleted Items Promo                    | onitor U 🥨 Pro setting up 📔 Qualifications 🔋 Qualifie      | cations 💽 ProSolution (  CJTS7 Scanne 🖂 🕻       | 2 😼 🖾 🐠 😲 🕪 15:05<br>02/07/2015 |

> Once you are happy that the file is okay it can be sent by A2C.

If you check Edexcel on line the following day you should be able to see the unit grades, the date of the award, Y for award claimed and then pending until validation over the weekend.

- File the e-mail, the promonitor markbook report and a copy of the EDI file.
- VI. Respond to the BTEC claim e-mail to confirm that you have claimed the certificates.